# Acts Registration/ Renewal User Walk Through

**Registration Procedure:** 

Step-1: Open URL <u>https://rajnivesh.rajasthan.gov.in/</u>

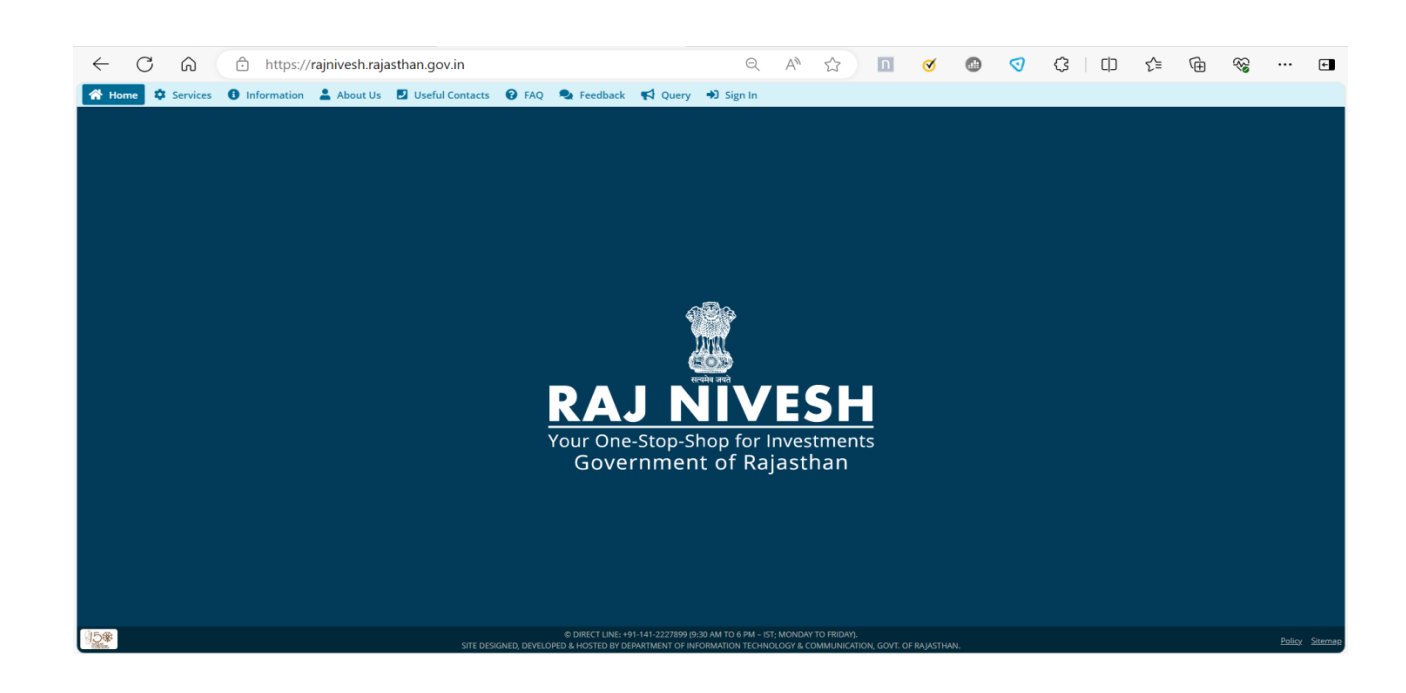

Step- 2: Click on "Sign In" option.

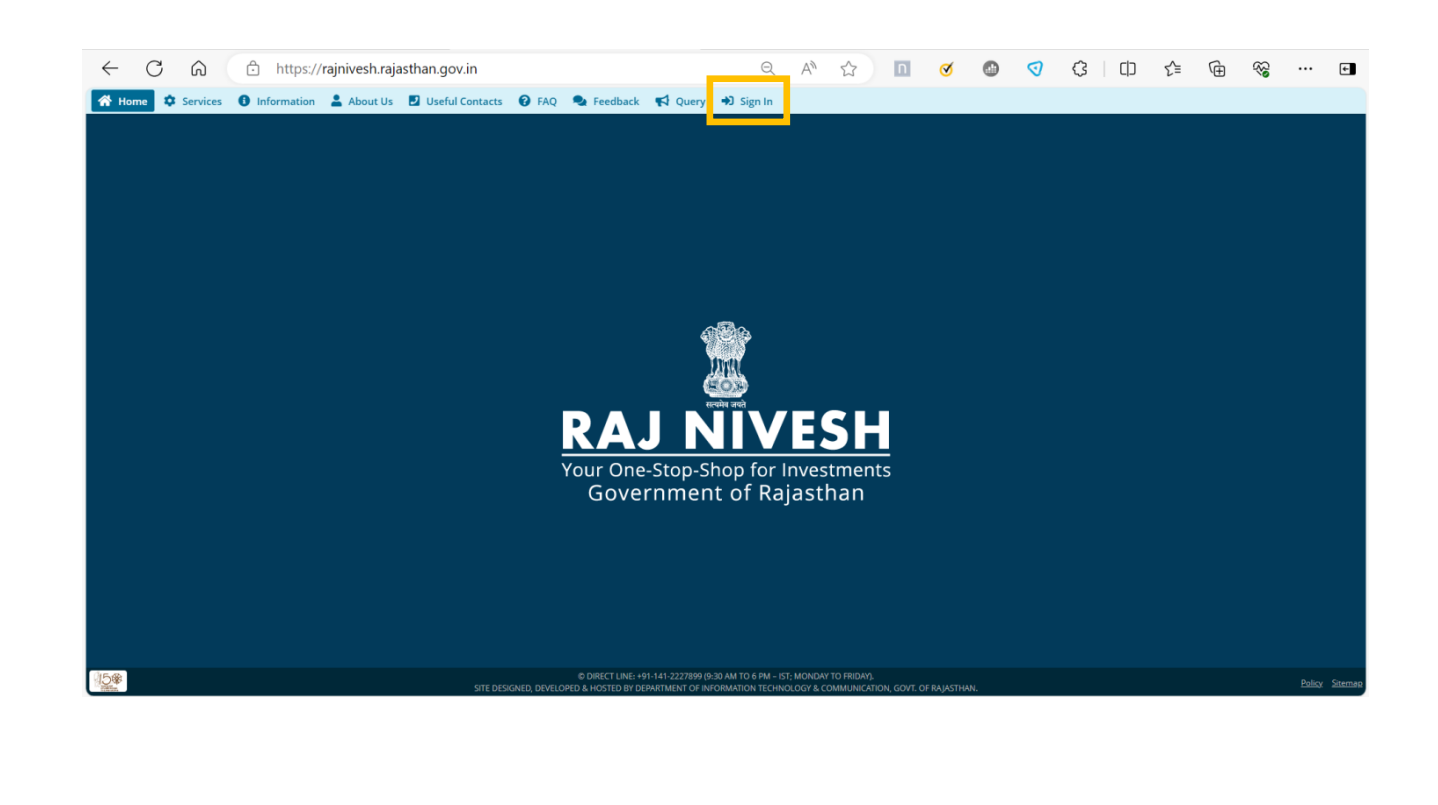

<u>Step-3</u>: After click on "Sign In" a SSO login window will appear. User can enter their user name, password and correct Captcha and click on "Login" button.

| Rajasthan Single Sign On v32.3<br>One Digital Identity for all Applications                                                                                                    |                                     |                                                            | English   हिन्दी                                     |  |
|----------------------------------------------------------------------------------------------------|-------------------------------------|------------------------------------------------------------|------------------------------------------------------|--|
| G2G APPS                                                                                                    |                                     | Login                                                      | Registration                                         |  |
| I D E                                                                                                    |                                     | Digital Identity (SSOID/ Us                                | sername)                                             |  |
|                                                                                                    | _                                   | Password                                                   |                                                      |  |
| G2C/ G2B APPS                                                                                                    |                                     |                                                            |                                                      |  |
| E E 1                                                                                                    |                                     | 18348                                                      | 0 Enter Captcha ♠€                                   |  |
|                                                                                                    |                                     |                                                            | Login                                                |  |
| IDENTITIES                                                                                                    |                                     | to the start                                               | OR                                                   |  |
| 2,96,55,245                                                                                                    |                                     | With Peh                                                   |                                                      |  |
| 🔃 This website uses 'Cookies' to give you the best and most personalized experience and to improve the site performance. 'Cookies' are simple to आपको सर्वोत्तम एवं संबंधित अनुभव देने एवं साईट के बेहतर सम्पादन के लिए यह वेबसाइट 'कुकीज़' का उपयोग करती है   'कुकीज़' एक टेक्ट फाइल है जो कि | ext files which<br>11पके कंप्यूटर प | safely resides on your computer.<br>र ही सुरक्षित रहती है। | ty (SSOID). <u>Click Here</u> Accept                 |  |
| Site designed, developed & hosted by Department of Information Technology & Communicatio<br>Helpdesk Details   Website Policies   Password Policy   FAQ   Sitem<br>#Visitors <mark>[, 80,98,28,51,5</mark> ] #e-Pramaan: 올딱,13색                                                                | on, Government<br>nap               | ঞ্চ 🌞 if you are<br>Of Rajasthan                           | facing issue in CAPTCHA verification then please cle |  |

<u>Step-4</u>: After successfully login to SSO a Rajnivesh Dashboard appears and user click on "I want to Submit a new application" option to view various departments online services.

| RAJ         | top-Shop fo |                              |                                 |                            |                                                              |                     |                                                                                            |          |                                |          | A- A   | A+ 🛈 🛞 🙆 MA                                                            | HESH KL |
|-------------|-------------|------------------------------|---------------------------------|----------------------------|--------------------------------------------------------------|---------------------|--------------------------------------------------------------------------------------------|----------|--------------------------------|----------|--------|------------------------------------------------------------------------|---------|
| overnm      | ent of Raj  | astnan                       |                                 | DASHBO                     |                                                              |                     | BOARD                                                                                      |          |                                |          |        |                                                                        |         |
| nu<br>Doard | l want      | to submit a n<br>application | ew 8<br>Applied<br>Applications | D                          | 6<br>Approved<br>Applications                                | V                   | <b>2</b><br>Rejected<br>Applications                                                       | X        | 0<br>Pending (<br>Applications | Dept.)   | 0      | O<br>Pending (With Me<br>Applications                                  | e) (    |
| ance        | 🖂 Ap        | plication Detai              | ls                              |                            |                                                              |                     |                                                                                            |          |                                |          |        |                                                                        |         |
| 2<br>Dack   | Show Row    | Department                   | Service                         |                            |                                                              |                     | App ID/<br>Submission Date                                                                 | Establis | nment Name                     | District | Sector | Present Status/<br>Change Date                                         | View    |
|             | 1           | LABOUR                       | Registration under Rajasthan Sh | ops And Con                | nmercial Establishments Ac                                   | ts, 1958            | SCA/2016/14/201836<br>(24/06/2016 05:20 PM)                                                | MAHESH   |                                | JAIPUR   |        | ACCEPTED<br>(24/06/2016 05:20 PM)                                      | 0       |
|             | 2           | LABOUR                       | Registration under Rajasthan Sh | ops And Con                | nmercial Establishments Ac                                   | ts, 1958            | SCA/2016/14/946751<br>(28/06/2016 04:38 PM)                                                | MAHESH   |                                | JAIPUR   |        | ACCEPTED<br>(29/06/2016 10:22 AM)                                      | 0       |
|             | 3           | LABOUR                       | Registration under Rajasthan Sh | ops And Con                | nmercial Establishments Ac                                   | ts, 1958            | SCA/2016/14/746209<br>(28/06/2016 04:51 PM)                                                | MAHESH   |                                | JAIPUR   |        | REJECTED<br>(04/07/2016 11:46 AM)                                      | 0       |
|             |             |                              |                                 |                            |                                                              |                     |                                                                                            |          |                                |          |        |                                                                        | 0       |
|             | 4           | LABOUR                       | Registration under Contract Lab | our (Regulati              | on And Abolition) Act, 1970                                  | (Contractor)        | CLC/2016/14/415739<br>(29/06/2016 10:05 AM)                                                | MAHESH   |                                | JAIPUR   |        | ACCEPTED<br>(29/06/2016 12:41 PM)                                      | O       |
|             | 4           | LABOUR<br>LABOUR             | Registration under Contract Lab | our (Regulati<br>And Comme | on And Abolition) Act, 1970<br>crcial Establishments Acts, 1 | (Contractor)<br>958 | CLC/2016/14/415739<br>(29/06/2016 10:05 AM)<br>SCA/2016/14/201836<br>(29/06/2016 11:44 AM) | MAHESH   |                                | JAIPUR   |        | ACCEPTED<br>(29/06/2016 12:41 PM)<br>ACCEPTED<br>(30/06/2016 12:35 PM) | 0       |

**<u>Step-5</u>**: After step 4 departments services are seen, Click on "Labour" for Labour Department services.

|                                | J NIVESH<br>e-stop-Shop for Investments<br>ment of Rajasthan |                                                                 |                                                                                     | A- A A+ 🛈 😥 🛞 MAHESH KU+ |
|--------------------------------|--------------------------------------------------------------|-----------------------------------------------------------------|-------------------------------------------------------------------------------------|--------------------------|
| ≡                              |                                                              | DEPARTMENT/ SERVICES (CLICK D                                   | EPT. TO VIEW ITS ONLINE SERVICES)                                                   |                          |
| Menu<br>Dashboard<br>Grievance | Department of Consumer Affairs<br>[Legal Metrology]          | Energy                                                          | Factories and Boilers Inspectorate                                                  | Home                     |
| Q<br>Feedback                  | Industries                                                   | Labour                                                          | لغني<br>Local Self Government (LSG)                                                 | Medical & Health         |
|                                | Public Health and Engineering Department<br>(PHED)           | Public Works Department (PWD)                                   | Revenue                                                                             | Tourism                  |
|                                | Urban Development and Housing (UDH)                          |                                                                 |                                                                                     |                          |
|                                | Site d                                                       | esigned, developed & hosted by Department of Information Techno | ology & Communication, Govt. of Rajasthan. <u>Website Policy</u>   <u>Website S</u> | Sitemap 🚱                |

**<u>Step-6</u>**: Various Labor Department Services will appear, click on "Apply" button next to the service name in which the user wants to register.

| DEPARTMENT/ SERVICES (CLICK DEPT. TO VIEW ITS ONLINE SERVICES)                                         |                                       |  |    |  |  |  |  |
|----------------------------------------------------------------------------------------------------|---------------------------------------|--|----|--|--|--|--|
| Industries Local Self Government (LSG)                                                                 |                                       |  |    |  |  |  |  |
| Service                                                                                                |                                       |  | A  |  |  |  |  |
| REGISTRATION UNDER BEEDI AND CIGAR WORKERS (CON                                                        | DITION OF EMPLOYMENT) ACT, 1966       |  | œ  |  |  |  |  |
| REGISTRATION UNDER BUILDING AND OTHER CONSTRUC                                                         | TION WORKER'S WELFARE ACT, 1996       |  | (@ |  |  |  |  |
| REGISTRATION UNDER CONTRACT LABOUR (REGULATION                                                         | AND ABOLITION) ACT, 1970 (CONTRACTOR) |  | (0 |  |  |  |  |
| REGISTRATION UNDER CONTRACT LABOUR (REGULATION AND ABOLITION) ACT, 1970 (PRINCIPAL EMPLOYER)           |                                       |  |    |  |  |  |  |
| REGISTRATION UNDER CONTRACT LABOUR (REGULATION AND ABOLITION) ACT, 1970 (PRINCIPAL EMPLOYER) TEMPORARY |                                       |  |    |  |  |  |  |
| REGISTRATION UNDER INTER-STATE MIGRANT WORKMEN (RE & CS) ACT, 1979 (CONTRACTOR)                        |                                       |  |    |  |  |  |  |
| REGISTRATION UNDER INTER-STATE MIGRANT WORKMEN (RE & CS) ACT, 1979 (PRINCIPAL EMPLOYER)                |                                       |  |    |  |  |  |  |
| REGISTRATION UNDER MOTOR TRANSPORT WORKERS AC                                                          | , 1961                                |  | (  |  |  |  |  |
| REGISTRATION UNDER RAJASTHAN SHOPS AND COMMER                                                          | CIAL ESTABLISHMENTS ACTS, 1958        |  | (@ |  |  |  |  |
| REGISTRATION UNDER TRADE UNIONS ACT, 1926                                                              |                                       |  | (@ |  |  |  |  |
| RENEWAL UNDER BEEDI AND CIGAR WORKERS (CONDITION OF EMPLOYMENT) ACT, 1966                              |                                       |  |    |  |  |  |  |
| RENEWAL UNDER CONTRACT LABOUR (REGULATION AND ABOLITION) ACT, 1970 (CONTRACTOR)                        |                                       |  |    |  |  |  |  |
| RENEWAL UNDER INTER-STATE MIGRANT WORKMEN (RE 8                                                        | CS) ACT, 1979 (CONTRACTOR)            |  | (0 |  |  |  |  |
| RENEWAL UNDER MOTOR TRANSPORT WORKERS ACT, 196                                                         | 1                                     |  | (@ |  |  |  |  |
| DENEWAL LINDER DATASTHAN SHOPS AND COMMERCIAL                                                          | CTARLICHMENTS ACTS 1059               |  |    |  |  |  |  |

|                                                                                                    |                                    | Guidelines              | to fill the form                               |                                               |
|----------------------------------------------------------------------------------------------------|------------------------------------|-------------------------|------------------------------------------------|-----------------------------------------------|
| 1 Fields marked in (*) is mandatory                                                                        | ab of the average Obstances buff   |                         | Fatablichment Dhate ID aread of the aver-      |                                               |
| 2 Documents to be attached. Photographic proof of the establishment, Scanned                               | Declaration form and Form 1 For    | mat.                    | Establishment, Photo ID proof of the owne      | er, Address proof of the Establishment, Rent  |
| Attach detailed list of employees wor<br>respectively)                                                     | king/to be working in the establis | hment and the           | eir weekly holidays in the excel sheet provi   | ided along with the form (Field No. 18 and 21 |
| Applic                                                                                                    | ation for registration unde        | Form 1 (S<br>r The Shop | See Rule 3)<br>os and Commercial Establishment | s Act, 1958                                   |
|                                                                                                    |                                    | P                       | art I                                          |                                               |
| A. Business Registration Number                                                                            |                                    | *                       | Generate Business Registration Numb            | ber                                           |
| 1. Name of Establishment *                                                                                 | MAHESH                             |                         |                                                |                                               |
| Postal Address of Establishmen                                                                             | t                                  |                         |                                                |                                               |
| 2. Plot No. *                                                                                              | 15                                 |                         | 3. Street *                                    | BHAGIRATH NAGAR                               |
| 4. Area *                                                                                                  | GOPALPURA                          |                         | 5. City *                                      | NA                                            |
| δ. District *                                                                                              | Select District                    | •                       |                                                |                                               |
| Establishment Details                                                                                      |                                    |                         |                                                |                                               |
| 7. Name of Owner *                                                                                         | MAHESH KUMAR NA                    |                         | 8. Father's Name/Husband's Name *              |                                               |
| 9. Name of Manager (if any)                                                                                |                                    |                         | 10. Category of Establishment *                | Select Category of Establishmer 🗸             |
| 11. Date of starting the Shop / Establish                                                                  | ment *                             |                         |                                                |                                               |
| 12. Nature of Business *                                                                                   | Select Nature of Work              | •                       |                                                |                                               |
| 13(A)lease affix your photograph here (S                                                                   | canned photograph to be browse     | d and                   | Choose File No file chosen *                   | 100                                           |
| anneu)                                                                                                    |                                    |                         |                                                | No media has<br>been uploaded.                |
| (Scanned Photograph To Be Browse                                                                           | d and Affixed) *                   | Pa                      | Choose File No file chosen                     | View No media has<br>been uploaded.           |
| 14. Total no. of employees employed in \$                                                                  | Shop / Establishment               |                         | Male Female                                    | Child Total                                   |
| 15. Whether any family member working                                                                      | in the establishment               |                         | OYes INO                                       |                                               |
| 16. Names of persons occupying position<br>engaged in confidential capacity<br>Download Excel Sheet Format | n of management or employees       |                         | Choose File No file chosen                     |                                               |
| 17. Rates of wages                                                                                         |                                    |                         | Choose File No file chosen                     |                                               |
| 18. Details of employees working in the e                                                                  | establishment                      |                         | Choose File No file chosen                     |                                               |
| Download format of employee deta                                                                           | i i                                | Fo                      | rm 7                                           |                                               |
| 19. Name of Place *                                                                                        | Select Name of Place               | •                       | 20. Please mention the weekly off day          | - Select Weekly Off Day 🗸                     |
|                                                                                                    |                                    | For                     | m 15                                           |                                               |
| <ol> <li>Employee Weekly Holidays<br/>Download format for weekly holiday</li> </ol>                        | S                                  |                         | Choose File No file chosen                     |                                               |
| Attach Supporting Documents (I                                                                             | Max Size : 450KB)                  | n *                     |                                                |                                               |
| 22. 1 moto to (For e.g., PAN Card, Drivin)                                                                 | y Elicense, Hauriar Card, Passport | 4                       | Choose File No file chosen                     | б<br>                                         |
| 23. Declarartion Form*<br>Download Declarartion Form Form:                                                 | at                                 |                         | Choose File No file chosen                     |                                               |
| 24. Address Proof of the Establishment *                                                                   |                                    |                         | Choose File No file chosen                     |                                               |
| 25. Copy of Rent / Ownership *                                                                             |                                    |                         | Choose File No file chosen                     | *                                             |
| 26. Attach Form No. 1<br>Download Form No. 1 Format<br>27. Name of Apolicant *                             |                                    |                         | Choose File No file chosen                     |                                               |
| 10 Mobile Number (Only 40 District *                                                                       |                                    |                         | Mahesh Kumar                                   |                                               |
| 20. Mobile Number (Only 10 Digits) *                                                                       |                                    |                         | 9414305908                                     |                                               |
| 29. Email                                                                                                  |                                    |                         |                                                | *                                             |
| Labour Office Detail                                                                                       |                                    |                         | Select Office                                  |                                               |
| Prove you'r not a robot                                                                                    | 2 3 9 9 8                          | 0                       | Select Unice V                                 | ]•                                            |
|                                                                                                    |                                    | Submit                  | Reset                                          |                                               |

**<u>Step-8</u>**: Submit the form and LDMS application number will be generated. Keep it safe because it might be required later for retrieving\tracking the application status.

| GOVERNMENT OF RA.                 | T OF LABOUR<br>IASTHAN                                                                                                  |                              |
|-----------------------------------|----------------------------------------------------------------------------------------------------|------------------------------|
| Home Edit Profile Change Password | yati sharma                                                                                                    |                              |
| Registration/License              | THANK YOU FOR THE DETAILS                                                                                               | 9/6/2014 11:46:41 PM 1.00013 |
| Register Complaint                |                                                                                                    |                              |
| Claim Filing                      | After scrutiny, the office will intimate about the discrepancy, if any or for the deposit of fee<br>as the case may be. | amount,                      |
| Request for Recovery              | Registration will be completed after payment confirmation.                                                              |                              |
|                                   | Name of applicant yati sharma                                                                                           |                              |
| Standing Order Application        | Application number 49/2014/562730                                                                                       |                              |
| Return Filing                     | Name of establishment Rubal Enterprises                                                                                 |                              |
| BOCW Welfare Board                | Date of application submission 06/02/2014                                                                               |                              |
| BOCW Welfare Cess Details         | Pre-fixed time required for 15 Days<br>checking discrepancy                                                             |                              |
| Payment                           |                                                                                                    |                              |
| Application Status                | Print                                                                                                    |                              |
|                                   |                                                                                                    |                              |

At the Department level, new registration application will be automatically assigned to concerned officer.

Concerned officer logs in to the system and views the application onhis home screen as shown below:

| select Act - Select Act - Selec | CWC Cess/Project Details         CWC Weefare Board         init Under Quasi Judicial         mplaint Application Number       Date of Application         Act Name       Name of Establishment         Application Number       Date of Application         Select Act       Select Act         Select Act       Select Act         Select Act                                                                                                    | BCW Cess/Project Details     Select.Act - Select.Act - I Show       BCW Cess/Project Details     Application Number Date of Application     Act Name Name of Establishment Application Status Duration       Complaint Application     Select.Act - I Select.Act - I Name of Establishment Application Status Duration     Details Status Status Duration       Inspector Note     Message     Message     Message       Offline Establishment Registration     Registration / Amendment / Renewal       Reports     Self Certification Form       Standing Order Application     Self Certification Form                                                                                                    | EMS                               | Registration       |                                      |                                |                                         |                                          |                       |
|----------------------------------------------------------------------------------------------------|----------------------------------------------------------------------------------------------------|----------------------------------------------------------------------------------------------------|-----------------------------------|--------------------|--------------------------------------|--------------------------------|-----------------------------------------|------------------------------------------|-----------------------|
| effare Board       effare Board       effare Board       effare Board       effare Board       effare Board       effare Board       effare Board       effare Board       effare Board       effare Board       effare Board       effare Board       Select Act       Select Act       Name of Establishment       Application Number       Dispute       i Note       etablishment Registration       on / Amendment / Renewal       odd Application       read Application       ication Form       Order Application                                                                                                    | SelectAct       - SelectAct       Implication         CVW Welfare Board       Application Number       Date of Application       Act Name       Name of Establishment       Application Status       Duration         miplaint Application       Bit of Application       Registration Stotes       Name of Establishment       Application Status       Duration         ustrial Dispute       Bit of Application       Registration Stotes       Name of Establishment       Application Liabour Inspector(GTM)       I(Davy)         ssage       Inter Establishment Registration       Bit of Application       Bit of Application       Inter Establishment Registration       Inter Establishment Registratin       Inter Establishment Registration                                                                                                    | SelectAct       • SelectAct       • Now                                                                                                    | BoCW Cess/Project Details         |                    |                                      |                                |                                         | _                                        |                       |
| Application Number       Date of Application       Act Name       Name of Establishment       Application Status       Duration         Seplication       Seplication       Seplication       Seplication       Reliastinal Shops And Commercial       NEERA BEAUTY<br>NEERA BEAUTY<br>Seplication       Rending at the level of Labour Inspector(GM)       Oteator         Dispute       Note       Seplication       Seplication                                                                                                    | Application Number       Date of Application       Act Name       Name of Establishment       Application Status       Duration         ubtriad Dispute       ssage       ssage       Status       Status       <                                                                                                    | Application Number         Date of Application         Act Name         Name of Establishment         Application Status         Duration           industrial Dispute         S2x20167142571093         20:05-2010         Palastiman Shops And Commenced Biologe And Commenced Biologe And Commence And Commenced Biologe And Commence And Commenc | OCW Welfare Board                 |                    |                                      | Select Act - Select Act -      | Show                                    |                                          |                       |
| Application       Image: Application in the law of of Labour Inspector (GM)       Image: Application in the law of of Labour Inspector (GM)       Image: Application in the law of the labour Inspector (GM)       Image: Applicati                                                                                                    | Implaint Application       Implaint Application       Implaint Application <td< th=""><th>Name and construction     Part of Security     Part of Security     Part of Securi</th><th>laim Under Quasi Judicial</th><th>Application Number</th><th>Date of Application</th><th>Act Name</th><th>Name of Establishment</th><th>Application Status</th><th>Duration</th></td<> | Name and construction     Part of Security     Part of Security     Part of Securi                                                                                                    | laim Under Quasi Judicial         | Application Number | Date of Application                  | Act Name                       | Name of Establishment                   | Application Status                       | Duration              |
| Dispute<br>Note<br>Labilishment Registration<br>on / Amendment / Renewal<br>Application<br>ication Form<br>Drder Application                                                                                                    | Indextraid Dispute<br>tustrial Dispute<br>sessage<br>filine Establishment Registration<br>gistration / Amendment / Renewal<br>ports<br>tum Filed Application<br>If Certification Form<br>anding Order Application                                                                                                    | Industrial Dispute<br>addustrial Dispute<br>specition Note<br>lessage<br>Affline Establishment Registration<br>legistration / Amendment / Renewal<br>leports<br>letum Filed Application<br>eff Certification Form<br>tanding Order Application                                                                                                    | amplaint Application              | SCA/2016/14/571963 | 29.06.2016                           | Rajasthan Shops And Commercial | NEERA BEAUTY<br>PARLOR & TRAINING Pendi | ng at the level of Labour Inspector(G.M) | 0 (Days)              |
| a Note<br>tabilshment Registration<br>an / Amendment / Renewal<br>ed Application<br>ication Form<br>Drder Application                                                                                                    | spection Note<br>sesage<br>gistration / Amendment / Renewal<br>ports<br>tum Filed Application<br>If Certification Form<br>anding Order Application                                                                                                    | aspetion Note<br>desage<br>desage<br>deports<br>detum Filed Application<br>def Certification Form<br>tranding Order Application                                                                                                    | adustrial Dispute                 |                    | and set to a straight set of the set | Establishments Acts, 1958      | CENTER                                  |                                          | Real Providence, Hand |
| tablishment Registration<br>on / Amendment / Renewal<br>ed Application<br>ication Form<br>Order Application                                                                                                    | essage<br>filme Establishment Registration<br>gistration / Amendment / Renewal<br>ports<br>turn Filed Application<br>If Certification Form<br>Inding Order Application                                                                                                    | tessage<br>iffline Establishment Registration<br>iegistration / Amendment / Renewal<br>iegosts<br>ietourn Filed Application<br>ietf Certification Form<br>tanding Order Application                                                                                                    |                                   |                    |                                      |                                |                                         |                                          |                       |
| tablishment Registration<br>on / Amendment / Renewal<br>ed Application<br>ication Form<br>Order Application                                                                                                    | ine Establishment Registration<br>gistration / Amendment / Renewal<br>ports<br>tum Filed Application<br>If Certification Form<br>anding Order Application                                                                                                    | Iffine Establishment Registration<br>legistration / Amendment / Renewal<br>legorts<br>letum Filed Application<br>tanding Order Application                                                                                                    |                                   |                    |                                      |                                |                                         |                                          |                       |
| ablishment Registration<br>on / Amendment / Renewal<br>ed Application<br>ication Form<br>Drder Application                                                                                                    | line Establishment Registration<br>gistration / Amendment / Renewal<br>ports<br>tum Filed Application<br>If Certification Form<br>anding Order Application                                                                                                    | egistration / Amendment / Renewal<br>eports<br>etum Filed Application<br>eff Certification Form<br>tanding Order Application                                                                                                    | lessage                           |                    |                                      |                                |                                         |                                          |                       |
| ed Application<br>ication Form<br>Drder Application                                                                                                    | ports tum Filed Application If Certification Form anding Order Application                                                                                                    | tegistration / Amendment / Renewal<br>teports<br>tetum Filed Application<br>eff Certification Form<br>tanding Order Application                                                                                                    | mine Establishment Registration   | -                  |                                      |                                |                                         |                                          |                       |
| ed Application<br>ication Form<br>Order Application                                                                                                    | tum Filed Application If Certification Form anding Order Application                                                                                                    | eports<br>etum Filed Application<br>elf Certification Form<br>tanding Order Application                                                                                                    | egistration / Amendment / Renewal |                    |                                      |                                |                                         |                                          |                       |
| ication Form Order Application                                                                                                    | If Certification Form anding Order Application                                                                                                    | eturn Filed Application eff Certification Form tanding Order Application                                                                                                    | eports                            |                    |                                      |                                |                                         |                                          |                       |
| Cration Form Order Application                                                                                                    | anding Order Application                                                                                                    | Itanding Order Application                                                                                                    | Return Filed Application          |                    |                                      |                                |                                         |                                          |                       |
| Order Application                                                                                                    | anding Order Application                                                                                                    | Standing Order Application                                                                                                    | Self Certification Form           | _                  |                                      |                                |                                         |                                          |                       |
|                                                                                                    |                                                                                                    |                                                                                                    | Standing Order Application        |                    |                                      |                                |                                         |                                          |                       |
|                                                                                                    |                                                                                                    |                                                                                                    | Standing Order Application        |                    |                                      |                                |                                         |                                          |                       |
|                                                                                                    |                                                                                                    |                                                                                                    |                                   |                    |                                      |                                |                                         |                                          |                       |
|                                                                                                    |                                                                                                    |                                                                                                    |                                   |                    |                                      |                                |                                         |                                          |                       |
|                                                                                                    |                                                                                                    |                                                                                                    |                                   |                    |                                      |                                |                                         |                                          |                       |

**<u>Step-9</u>**: Upon clicking the application number following screen appears. If theofficer finds everything all right, he can click "Payment" button for further processing

| a second a second a second second second second second second second second second second second second second |                                                                                                    | пепт от н                                                                                                    | Raiasthan                                                                                                    |                           |
|----------------------------------------------------------------------------------------------------|----------------------------------------------------------------------------------------------------|----------------------------------------------------------------------------------------------------|----------------------------------------------------------------------------------------------------|---------------------------|
| <u>)/////(</u>                                                                                                 | Overn                                                                                                    | incrite of labo                                                                                                    | Najastriari                                                                                                    |                           |
| <u> Hob</u>                                                                                                    | U                                                                                                    | epartment of Labo                                                                                                    | our ———                                                                                                    |                           |
| me Edit Profile Change Passwo                                                                                  | brd                                                                                                    | Welcome, Gopal Lai Meena (L                                                                                                    | abour Inspector)                                                                                                    | 29/06/2016 2:40:06 PM LOG |
| MS                                                                                                    | Registration                                                                                                    |                                                                                                    |                                                                                                    |                           |
| CW Cess/Project Details                                                                                        |                                                                                                    |                                                                                                    |                                                                                                    |                           |
| DCW Welfare Board                                                                                              | Appli                                                                                                    | For                                                                                                    | m 1 (See Rule 3)                                                                                                    | Act 1959                  |
| aim Under Quasi Judicial                                                                                       | Аррис                                                                                                    | ation for registration under the                                                                                                    | shops and commercial Establishments                                                                                                    | ACI, 1996                 |
| molaint Application                                                                                            |                                                                                                    |                                                                                                    | Part I                                                                                                    |                           |
| historial Dispute                                                                                              | 1. Name of Establishment                                                                                                    | NEERA BEAUTY PARLOR & TRAIN                                                                                                    | 110                                                                                                    |                           |
| iostriai Dispote                                                                                               | Postal Address of Establishme                                                                                                    | nt                                                                                                    |                                                                                                    |                           |
| pection Note                                                                                                   | 2. Plot No.                                                                                                    | B-14                                                                                                    | 3. Street                                                                                                    | SHANTINAGAR               |
| ssage                                                                                                    | 4. Area                                                                                                    | GURJAR KI THADI                                                                                                    | 5. Village / City                                                                                                    | JAIPUR                    |
| line Establishment Registration                                                                                | 6. District                                                                                                    | Jaipur                                                                                                    | ×                                                                                                    |                           |
| gistration / Amendment / Renewal                                                                               | Establishment Details                                                                                                    |                                                                                                    |                                                                                                    |                           |
| ports                                                                                                    | 7. Name of Owner                                                                                                    | NIRMLA                                                                                                    | 8. Father's Name / Husband's Name                                                                                                    | BAGHWAN SAHAI JAGARWAL    |
| turn Filed Application                                                                                         | 9. Name of Manager (If any)                                                                                                    |                                                                                                    | 10. Category of Establishment                                                                                                    | Shop                      |
| f Certification Form                                                                                           | 11. Date of starting the Shop/Establish                                                                                                    | ment                                                                                                    |                                                                                                    | 29/06/2016                |
| nding Order Application                                                                                        | 12. Nature of Business                                                                                                    | Beauty Parlour and Saloom                                                                                                    | <u>*</u>                                                                                                    |                           |
|                                                                                                    | 75                                                                                                    |                                                                                                    |                                                                                                    |                           |
|                                                                                                    | 14 Total no of amployees amployed i                                                                                                    | o Shon / Establishmont                                                                                                    | Part II                                                                                                    |                           |
|                                                                                                    | 14. Total no. or employees employed i                                                                                                    | n onop / Establishment                                                                                                    | Male IO Female IO                                                                                                    | Child 0 Total 0           |
|                                                                                                    | 4.5. Mits all an annu familiu mansh an unadi                                                                                                    | an in the establishment                                                                                                    | india ja                                                                                                    | onno jo                   |
|                                                                                                    | 15. Whether any family member working                                                                                                    | ng in the establishment                                                                                                    | Yes * No                                                                                                    | our la som la             |
|                                                                                                    | <ol> <li>15. Whether any family member workin</li> <li>16. Names of persons occupying positiengaged in confidential capacity</li> </ol>                                                                                                    | ng in the establishment                                                                                                    | Ores ● No<br>Details of Persons                                                                                                    | oura la isea la           |
|                                                                                                    | <ol> <li>15. Whether any family member workin</li> <li>16. Names of persons occupying position of the sengaged in confidential capacity</li> <li>17. Rates of wages</li> </ol>                                                                                                    | ng in the establishment<br>ion of management or employees                                                                                                    | ©Yes ® No<br>Details of Persons<br>Details of Rates of wages                                                                                                    | enne le                   |
|                                                                                                    | <ol> <li>Whether any family member workin</li> <li>Names of persons occupying positiengaged in confidential capacity</li> <li>Rates of wages</li> <li>Betails of employees working in th</li> </ol>                                                                                                    | ng in the establishment<br>ion of management or employees<br>e establishment                                                                                                    | Ves® No<br>Details of Persons<br>Details of Rates of wages<br>Details of Employees<br>Form 7                                                                                                    | enne le                   |
|                                                                                                    | <ol> <li>Whether any family member workin</li> <li>Names of persons occupying positiential capaged in confidential capaged in</li> <li>Rates of wages</li> <li>Details of employees working in the</li> <li>Name of Place</li> </ol>                                                                                                    | ng in the establishment<br>ion of management or employees<br>e establishment<br>Jaipur                                                                                                    | Yes     No       Otalis of Persons       Details of Rates of wages       Details of Employees       Form 7       20. Please mention the weekly off day                                                                                                    | Sunday                    |
|                                                                                                    | <ol> <li>Whether any family member workin</li> <li>Names of persons occupying position of the second second secon</li></ol>      | ng in the establishment<br>ion of management or employees<br>e establishment<br>Jaipur<br>Details of Employee weekly Holiday                                                                                                    | Yes * No     Details of Persons     Details of Rates of wages     Details of Employees     Form 7     20. Please mention the weekly off day     Form 15     s                                                                                                    | Sunday                    |
|                                                                                                    | <ol> <li>Whether any family member workin</li> <li>Names of persons occupying position of the confidential capacity</li> <li>Rates of wages</li> <li>Details of employees working in th</li> <li>Name of Place</li> <li>Employee Weekly Holidays</li> <li>View Supporting Documents</li> </ol>                                                                                                    | ng in the establishment<br>ion of management or employees<br>e establishment<br>Jaipur<br>Details of Employee weekly Holiday                                                                                                    | Ves ® No     Details of Parsons     Details of Rates of wages     Details of Rates of wages     Details of Employees     Form 7     20. Please mention the weekly off day     Form 15     Check the box for Clarification                                                                                                    | Sunday                    |
|                                                                                                    | <ol> <li>Whether any family member workil<br/>engaged in confidential capacity</li> <li>Rates of persons occupying positient<br/>engaged in confidential capacity</li> <li>Rates of wages</li> <li>Details of employees working in the<br/>19. Name of Place</li> <li>Employee Weekly Holidays</li> <li>View Supporting Documents</li> <li>Photo ID (For e.g., PAN Card, Drivi</li> </ol>                                                                                                    | ng in the establishment<br>ion of management or employees<br>e establishment<br>Jaipur<br>Details of Employee weekly Holiday                                                                                                    | Ves ® No Details of Persons Details of Rates of wages Details of Employees Form 7  2. Please mention the weekly off day Form 15  Check the box for Clarification View Photo ID                                                                                                    | Sunday.                   |
|                                                                                                    | <ol> <li>Whether any family member workil<br/>engaged in confidential capacity<br/>engaged in confidential capacity</li> <li>Rates of wages</li> <li>Details of employees working in th</li> <li>Name of Place</li> <li>Employee Weekly Holidays</li> <li>View Supporting Documents</li> <li>Photo ID (For e.g., PAN Card, Drivi<br/>23. Affidavit</li> </ol>                                                                                                    | ng in the establishment<br>ion of management or employees<br>e establishment<br>Jaipur<br>Details of Employee weekly Holiday<br>ng License, Aadhar Card, Passport)                                                                      | Ves ® No Details of Persons Details of Rates of wages Details of Employees Form 7  2. Please mention the weekly off day Form 15  Check the box for Clarification View Photo ID View Affidavit                                                                                                    | Sunday                    |
|                                                                                                    | <ol> <li>Whether any family member workill<br/>engaged in confidential capacity<br/>engaged in confidential capacity</li> <li>Rates of wages</li> <li>Details of employees working in th</li> <li>Name of Place</li> <li>Employee Weekly Holidays</li> <li>View Supporting Documents</li> <li>Photo ID (For e.g., PAN Card, Drivi</li> <li>Affidavit</li> <li>Address Proof of the Establishmen</li> </ol>                                                                                                    | ng in the establishment<br>ion of management or employees<br>e establishment<br>Jaipur<br>Details of Employee weekly Holiday<br>ng License, Aadhar Card, Passport)                                                                      | Ves ® No     Details of Persons     Details of Rates of wages     Details of Rates of wages     Details of Employees     Form 7     20. Please mention the weekly off day     Form 15     S     Check the box for Clarification     View Photo ID     View Affidavit     View Adfidavit     View Adfidavit                                                                                                    | Sunday                    |
|                                                                                                    | <ol> <li>Whether any family member workill</li> <li>Names of persons occupying positility agaged in confidential capacity</li> <li>Rates of wages</li> <li>Details of employees working in the</li> <li>Name of Place</li> <li>Employee Weekly Holidays</li> <li>View Supporting Documents</li> <li>Photo ID (For e.g., PAN Card, Driviti</li> <li>Affidavit</li> <li>Address Proof of the Establishmen</li> <li>Copy of rent / ownership</li> </ol>                                                                                                    | ng in the establishment<br>ion of management or employees<br>e establishment<br>Jaipur<br>Details of Employee weekly Holiday<br>ng License, Aadhar Card, Passport)                                                                      | View Photo ID     View Address Proof                                                                                                    | Sunday                    |
|                                                                                                    | 15. Whether any family member workin     16. Names of persons occupying posiling agaged in confidential capacity     17. Rates of wages     18. Details of employees working in th     19. Name of Place     21. Employee Weekly Holidays <b>View Supporting Documents</b> 22. Photo ID (For e.g., PAN Card, Drivi     23. Affidavit     24. Address Proof of the Establishmen     25. Copy of rent / ownership     26. Attach Form No. 1                                                                                                    | ng in the establishment<br>ion of management or employees<br>e establishment<br>Jaipur<br>Details of Employee weekly Holiday<br>ng License, Aadhar Card, Passport)                                                                      | View Photo ID View Adfidavit View Adfidavit View Form No. 1                                                                                                    | Sunday                    |
|                                                                                                    | <ol> <li>Whether any family member workin <ol> <li>Names of persons occupying posiliences of persons occupying posiliences of the second second</li></ol></li></ol> | ng in the establishment<br>ion of management or employees<br>e establishment<br>Jaipur<br>Details of Employee weekly Holiday<br>ng License, Aadhar Card, Passport)                                                                      | View Photo ID View Affidavit View Copy of Rent View Form No. 1                                                                                                    | Sunday                    |
|                                                                                                    | <ol> <li>Whether any family member workill <ol> <li>Names of persons occupying posill<br/>engaged in confidential capacity</li> <li>Rates of wages</li> <li>Details of employees working in th</li> <li>Name of Place</li> <li>Employee Weekly Holidays</li> <li>View Supporting Documents</li> <li>Photo ID (For e.g., PAN Card, Drivi</li> <li>Affidavit</li> <li>Address Proof of the Establishmen</li> <li>Copy of the Torking the stablishment</li> </ol> </li></ol>                                                                                                    | ng in the establishment ion of management or employees e establishment Jaipur Details of Employee weekly Holiday ng License, Aadhar Card, Passport) t                                                                                   | View Corp of Rent View Form No. 1                                                                                                    | Sunday                    |
|                                                                                                    | <ol> <li>Whether any family member workin <ol> <li>Names of persons occupying position and persons occupying position and persons occupying position and persons occupying position.</li> <li>Names of persons occupying position and persons occupying position.</li> <li>Details of employees working in the second persons occupying persons.</li> <li>Name of Place</li> <li>Employee Weekly Holidays</li> <li>View Supporting Documents</li> <li>Photo ID (For e.g., PAN Card, Drivitation and persons).</li> <li>Adfidavit</li> <li>Address Proof of the Establishment</li> <li>Copy of rent / ownership</li> <li>Attach Form No. 1</li> <li>Photo of the owner of Establishment</li> <li>Photo of the Establishment</li> <li>Name of Applicant</li> <li>Name of Applicant</li> </ol></li></ol>                                                                                                    | ng in the establishment ion of management or employees e establishment Jaipur Details of Employee weekly Holiday ng License, Aadhar Card, Passport) t                                                                                   | View Photo ID View Affidavit View Affidavit View Form No. 1 VIEWLA                                                                                                    | Sunday                    |
|                                                                                                    | <ol> <li>Whether any family member workill</li> <li>Names of persons occupying position of the confidential capacity.</li> <li>Rates of wages</li> <li>Details of employees working in the second second s</li></ol>               | ng in the establishment ion of management or employees e establishment Jaipur Details of Employee weekly Holiday ng License, Aadhar Card, Passport) t                                                                                   | View Copy of Rent View Form No. 1 View Form No. 1 View Form N | Sunday                    |
|                                                                                                    | <ol> <li>Whether any family member workill</li> <li>Names of persons occupying position and an analysis of persons occupying position and an analysis of an analysis of an analys</li></ol>       | ng in the establishment ion of management or employees e establishment Jaipur Details of Employee weekly Holiday ng License, Aadhar Card, Passport) t                                                                                   | View Copy of Rent View Form No. 1 View Form No. 1 View Form N | Sunday                    |
|                                                                                                    | <ol> <li>Whether any family member workill</li> <li>Names of persons occupying position of the confidential capacity</li> <li>Rates of wages</li> <li>Details of employees working in the second second se</li></ol>               | ng in the establishment ion of management or employees e establishment Jaipur Details of Employee weekly Holiday ng License, Aadhar Card, Passport) t                                                                                   | View Form No. 1 View Form No. 1 View Form No. | Sunday                    |
|                                                                                                    | <ol> <li>Whether any family member workill</li> <li>Names of persons occupying position of the confidential capacity.</li> <li>Rates of wages</li> <li>Details of employees working in the second second s</li></ol>               | ng in the establishment ion of management or employees e establishment  Jaipur Details of Employee weekly Holiday ng License, Aadhar Card, Passport) t                                                                                  | View Form No. 1 View Form No. 1                                                                                                    | Sunday                    |
|                                                                                                    | <ol> <li>Whether any family member workin         <ol> <li>Names of persons occupying position on the confidential capacity.</li> <li>Rates of wages</li> <li>Details of employees working in the second second secon</li></ol></li></ol>                             | ng in the establishment ion of management or employees e establishment Jaipur Details of Employee weekly Holiday ng License, Aadhar Card, Passport) t nt                                                                                | View Form No. 1 View Form No. 1 View Form Form Form Form Form Form Form Form                                                                                                    | Sunday                    |
|                                                                                                    | <ol> <li>Whether any family member workil<br/>engaged in confidential capacity<br/>engaged in confidential capacity<br/>(17)</li> <li>Rates of wages</li> <li>Details of employees working in the<br/>19. Name of Place</li> <li>Employee Weekly Holidays</li> <li>Wiew Supporting Documents</li> <li>Proto ID (For e.g., PAN Card, Drivity</li> <li>Ardidavit</li> <li>Address Proof of the Establishment</li> <li>Copy of rent / ownership</li> <li>Attach Form No. 1</li> <li>Photo of the owner of Establishment</li> <li>Name of Applicant</li> <li>Nobile Number (Chiy 10 Digits)</li> <li>Registration Period</li> <li>Business Registration Number</li> <li>Labour Office Detail</li> <li>Labour Office</li> </ol>                                                                                                    | ng in the establishment<br>ion of management or employees<br>e establishment<br>Jaipur<br>Details of Employee weekly Holiday<br>ng License, Aadhar Card, Passport)<br>t<br>t<br>Back Clarificati                                        | View Photo ID       View Address Proof       View Address Proof       View Form No. 1                                                                                                    | Sunday.                   |
|                                                                                                    | <ol> <li>Whether any family member workill</li> <li>Names of persons occupying position on fidential capacity of the soft of the soft of the</li></ol>        | ng in the establishment ion of management or employees e establishment Jaipur Details of Employee weekly Holiday ng License, Aadhar Card, Passport) t t Back Clarificati                                                                |                                                                                                    | Sunday                    |
|                                                                                                    | <ol> <li>Whether any family member workill</li> <li>Names of persons occupying position and an experimental capacity of the set of wages</li> <li>Details of employees working in the set of wages</li> <li>Details of employees working in the set of wages</li> <li>Details of employees working in the set of wages</li> <li>Details of employees working in the set of wages</li> <li>Tracket of wages</li> <li>Details of employees working in the set of wages</li> <li>Name of Place</li> <li>Hendo the Group of the Stabilishment</li> <li>Address Proof of the Establishment</li> <li>Address Proof of the Establishment</li> <li>Address Proof of the Stabilishment</li> <li>Photo of the owner of Establishment</li> <li>Name of Applicant</li> <li>Mobile Number (Only 10 Digits)</li> <li>Registration Period</li> <li>Business Registration Numbers</li> <li>Labour Office Detail</li> <li>Labour Office</li> </ol>                                                                                                    | ng in the establishment ion of management or employees e establishment  Jaipur Details of Employee weekly Holiday ng License, Aadhar Card, Passport)  t  Back Clarificatio Action                                                       | View Form No. 1 View Form No. 1 View Form No. | Sunday                    |
|                                                                                                    | 15. Whether any family member workin<br>16. Names of persons occupying position<br>engaged in confidential capacity<br>17. Rates of wages<br>18. Details of employees working in the<br>19. Name of Place<br>21. Employee Weekly Holidays<br>View Supporting Documents<br>22. Photo ID (For e.g., PAN Card, Drivity<br>23. Affidavit<br>24. Address Proof of the Establishment<br>25. Copy of rent / ownership<br>26. Attach Form No. 1<br>27. Photo of the oner of Establishment<br>28. Photo of the Establishment<br>29. Name of Applicant<br>30. Mobile Number (Only 10 Digits)<br>31. Registration Period<br>33. Business Registration Number<br>Labour Office Detail<br>Labour Office<br>Kallash Chandra Sharma(LDC/UDC)                                                                                                    | ng in the establishment ion of management or employees e establishment  Jaipur Details of Employee weekly Holiday ng Litense, Aadhar Card, Passport)  t  Back Clarificati Action Application marked to Copal Lat Meena(Labour Issector) | View Form No. 1 View Form No. 1 View Form No. | Sunday    Sunday          |

**Step-10:** If submitted application and attached documents are correct, you'll immediately receive the SMS/e-mail on your registered mobile number and registered email account for e-payment of prescribed fees. User can also see the fee detail in the audit trail after clicking on the application number on his dashboard. The User can make e-payment by clicking on "Make payment" button as shown below

|                     | 29. Repistration Period                                                                                                    |                                                                                                    | 3 Texts                                                                                                    |                                                                         |                                                                                                    |                  |
|---------------------|----------------------------------------------------------------------------------------------------|----------------------------------------------------------------------------------------------------|----------------------------------------------------------------------------------------------------|-------------------------------------------------------------------------|----------------------------------------------------------------------------------------------------|------------------|
|                     | Labear Office Deta                                                                                                    |                                                                                                    |                                                                                                    |                                                                         |                                                                                                    |                  |
|                     | Labour Office                                                                                                    |                                                                                                    | Geter -                                                                                                    |                                                                         |                                                                                                    |                  |
|                     |                                                                                                    | Carification                                                                                                    |                                                                                                    |                                                                         | Uploaded File                                                                                                    |                  |
| In the Audit trail  | Phote ld                                                                                                    |                                                                                                    |                                                                                                    | Countrate Createration                                                  | re.                                                                                                    |                  |
| in the Addit trail  | Address Proof                                                                                                    |                                                                                                    |                                                                                                    | Churchel Cartholica                                                     | (m)                                                                                                    |                  |
| request is also     | Molent                                                                                                    |                                                                                                    |                                                                                                    | Churicker Cardicates                                                    | De                                                                                                    |                  |
| reflected with time | Clopy of rend/ surrenship                                                                                                    |                                                                                                    |                                                                                                    | Diverse Container                                                       | Here is navment                                                                                                    | request fro the  |
|                     | Spoture                                                                                                    |                                                                                                    |                                                                                                    | <b>DiversorCaritative</b>                                               | a lere is payment                                                                                                    | request ino the  |
| stamp.              | Photo of Correst                                                                                                    |                                                                                                    |                                                                                                    | Countral Caribative                                                     | department and                                                                                                    | citizen can clic |
|                     | Picto of Establishment                                                                                                    |                                                                                                    |                                                                                                    | Countred Carificiality                                                  | here to make pa                                                                                                    | yment            |
|                     | 1.7.1 View Challen                                                                                                    |                                                                                                    | Determent Date                                                                                                    |                                                                         | • ·                                                                                                    |                  |
|                     | 31. Ves Chatar                                                                                                    |                                                                                                    | ed. Radio Payment                                                                                                    |                                                                         |                                                                                                    |                  |
|                     | And 1 Trail                                                                                                    |                                                                                                    | ex Rate Payment                                                                                                    |                                                                         |                                                                                                    |                  |
|                     | And a trail                                                                                                    | Adia                                                                                                    | Contract Crait                                                                                                    |                                                                         | Date & Time                                                                                                    |                  |
|                     | Add 2 Trail<br>Use None<br>Parent Lana<br>Cost Jan Prestor                                                                                                    | Advan<br>Form Revenues Sections for states for<br>which concerns                                                                                                    | Contract Cod                                                                                                    | ~                                                                       | Date 5 Time<br>30 Jug 2015 08 4420 -0 dan                                                                                                    |                  |
|                     | And 2 Ivan<br>And 2 Ivan<br>User Rame<br>Particle Loans<br>Particle Loans<br>Solar Loans Imposed<br>2 adde Juna Clicon                                                                                                    | Action<br>From Revenues, Sent table to chose for<br>making permett<br>Companies model for the required carticular                                                                                                    | Contract Cod<br>Addition Proposed<br>American Ris, 1962,00<br>Synamical Ris, 1962,00<br>Synamical Ris, 1962,00 | enal<br>In Gude Labor Imper                                             | Date & Terre<br>20-Jug 2015-09-4420 - 4 Ken<br>bri 20-Jug 2015-09-4527 - 75 supel                                                                                                    |                  |
|                     | Add S 1/20<br>(Add S 1/20<br>Use Rane<br>Parent hann<br>Parent hannn<br>Parent hann<br>Parent hann<br>Parent hann<br>Parent hann<br>Parent h | Adion<br>From Rearrises Sant back to closer for<br>making promet<br>Comptions mark for the required carticular<br>appartures wer fact to start for destaure<br>produces                                                                                                    | Contract Chall<br>add Malan Paperson 1<br>Consert our Rs. 192131<br>of annuesing vite Paperson Case<br>Proble Casertons Prod. Adaptor.<br>Professional Paperson Prod. Adaptor.                                                                                                    | enal<br>n Gude Labor Imper<br>Jay a facti                               | Date 5 Tens<br>20 Jug 2015 01 4220 - 6 den<br>br) 20 Jug 2015 01 4220 - 7 Hong 4<br>etc R0 Jug 2015 15 201 24 (20 open                                                                                                    |                  |
|                     | Add S Trail<br>Add S Trail<br>User Name<br>Parent Rama<br>Goost Jahos Tageto<br>addit participant<br>Scalar Charles<br>Terming Charles<br>Terming Charles<br>Terming Charles                                                                                                    | Adione<br>From Revenues Dant too to otam for<br>making promet.<br>Comptions made to the request carrieston<br>appartures<br>comptions and to the request carriesto<br>programme.                                                                                                    | Contract Chail<br>and Make Paperson<br>Screen Gue, Rs. 1901.01<br>of an Josefies, No. 2012<br>Part Contracting of Darmach Case<br>Product Jacobies Producting of Darmach<br>Screen Statu Darmach Chail                                                                                                    | etal<br>ar Guda (Latour Imped<br>Jay, etnest)<br>an Photo et Establish  | Date & Time<br>20 Jug 2015 (H 422) - H 400<br>20 Jug 2015 (H 422) - H 400<br>et<br>50 Jug 2015 (H 212) - (H 400)<br>- (H 400) - (H 400)<br>- (H 400) - (H 400)                                                                      |                  |
|                     | Acts from<br>Acts from<br>User Name<br>Partiel Actan<br>Good Labor Trapelo<br>and Space Charles<br>Partiel Scales<br>Partiel Scales<br>Partiel                                                           | Action<br>From Rearrest Cart boot to clare for<br>waiting promeet.<br>Complement marks to it are required carticular<br>programs<br>cardial advances to Promeet server<br>cardial advances to Promeet server<br>Sciences Application                                                                                                    | Contract Chail<br>add Milder Pagment<br>Contraction Ris 190100<br>of ant Josefiley with Pagmat Chain<br>Pagle of Automa Paget Altaget of<br>promotion Department Protocol Con-<br>Paget of Automatic Protocol Con-<br>Paget of Automatic Protocol Con-<br>Paget of A                                                 | etal<br>n Oqda (Latour Impere<br>Topy Frient)<br>een Pholo of Education | Dada S. Time<br>20 Jung 2015 09 44221 -0 data<br>30 Jung 2015 09 44221 -0 data<br>etc. 10 Jung 2015 19 4121 -0 0 data<br>10 Jung 2015 19 412 J. (1 data<br>10 Jung 2015 19 19 12 J. (1 data)<br>10 Jung 2015 19 19 12 J. (1 data)   |                  |
|                     | ACCE Inc.<br>Ver Kane<br>Parrel Kane<br>Romit John Tomar<br>Goort John Tomar<br>Color Long<br>Mane Kane<br>Stanne (JCKOC)<br>and a para Citizer<br>Mane Kane                                                                                                    | Action<br>From Researce Set tools to close for<br>making proceed.<br>Completion mode for the regional cardicator<br>application research to Research Cardinal<br>Social Educations for Promise Garner<br>Social Educations for Promise Garner<br>Social Educat | Contract Chail<br>Make Payment<br>Contractions Rs. 196200<br>or an possing vite Payment Case<br>Preds of Access Preds Atland<br>Interesting Departure, Preds of De-<br>metering Departure, Preds of De-                                                                                                    | eral<br>a Gyla Lakos Inger<br>20 aner)<br>en Phot y Lautan              | Date 5 Time<br>20 Apg 2015 08 4221 - 8 date<br>br) 20 Apg 2015 08 4221 - 8 date<br>br) 20 Apg 2015 19 19 20 14 09 date<br>(12 Ap 2015 19 19 42 1) - 7 date<br>(13 Ap 2015 19 14 41 1) - 7 date<br>(14 Apr 2015 19 14 21 1) - 8 date |                  |

<u>Step-11</u>: After paying the prescribed fees online, the applicant can download his Registration Certificate online, as shown below

| Emitra Payment Saleway         Transactor Reference Number       SCA/2015/14/6817924         Transactor Answertin Rs.)       15061- INR Only         Transactor Date & Time       Mon May 16 15/36:14 IST 2016         Select Bank       SBBJ Net Banking 1 |  |
|----------------------------------------------------------------------------------------------------|--|
| Pay<br>All additional transaction processing one race & tokes levice by banks or P8 will be borne by the Customer                                                                                                    |  |
|                                                                                                    |  |

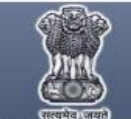

H

# Government of Rajasthan

| Home                       | Welcome, ashish p                                                                                                    | unia (Cittzen)                                                                                                    | 254                                                                                                    | 06/2016 4 56 29 PM Back To \$50 LOGOUT                                                                                                    |
|----------------------------|----------------------------------------------------------------------------------------------------|----------------------------------------------------------------------------------------------------|----------------------------------------------------------------------------------------------------|----------------------------------------------------------------------------------------------------|
| BOCW Welfare Board         |                                                                                                    |                                                                                                    |                                                                                                    |                                                                                                    |
| BOCW Welfare Cess Details  |                                                                                                    | Application for registration u                                                                                                    | Form 1 (See Rule 3)<br>nder The Shops and Commercial Establish                                                | nents Act. 1958                                                                                                    |
| Cause List                 |                                                                                                    |                                                                                                    | Part I                                                                                                    |                                                                                                    |
| Establishment Registration | 1. Name of Establishment                                                                                                    | M/S YOGESH PRINTING                                                                                                    | AND STATE                                                                                                    |                                                                                                    |
| Establishment Denauel      | Postal Address of Est                                                                                                    | ablishment                                                                                                    | 2 Charles                                                                                                    |                                                                                                    |
| Estebrishment (verlevia)   | 2. PIDLIND.                                                                                                    | p67, RAI JI KA GHER                                                                                                    | J. 30000                                                                                                    | NEAR KALE HANUMAN JI KA MANDI                                                                                                    |
| Register Complaint         | 4. Area *                                                                                                    | CHANDI KI TAKSAL                                                                                                    | 5. City *                                                                                                    | JAIPUR                                                                                                    |
| Return Filing              | 6 District *                                                                                                    | Jaipur                                                                                                    | *                                                                                                    |                                                                                                    |
| Self Certification Form    | Establishment Details                                                                                                    |                                                                                                    | <ul> <li>Enthorie Manadation Managements Managements</li> </ul>                                               |                                                                                                    |
| Standing Order Application | 7. Name of Owner                                                                                                    | Mr. VIJAY AGARWAL                                                                                                    | o. Faulter s Hamerrussanus Han                                                                                | LATE SHRI RAM GOPAL AGARMAL                                                                                                    |
|                            | 9. Name of Manager (if an                                                                                                    | n                                                                                                    | 10. Category of Establishment *                                                                               | Shop *                                                                                                    |
|                            | 11. Date of starting the Shot                                                                                                    | / Establishment                                                                                                    |                                                                                                    | 11/12/2015                                                                                                    |
|                            | 12. Nature of Business *                                                                                                    | Stationary Shop                                                                                                    |                                                                                                    |                                                                                                    |
|                            | 13(8). Please Afforyour Esta<br>Afford) 1                                                                                                    | blahment Photograph along with employe                                                                                                    | r here (Scanned Photograph To Be Browsed and                                                                  |                                                                                                    |
|                            |                                                                                                    |                                                                                                    | Dart II                                                                                                    |                                                                                                    |
|                            | 14 Total on of employees e                                                                                                    | moloved in Shoo / Establishment                                                                                                    | Part II                                                                                                    | Chat 0. 744 0                                                                                                    |
|                            | 15. Whether any family men                                                                                                    | iber working in the establishment                                                                                                    | Note of Formers U                                                                                             | Citat (0 Citata (0                                                                                                    |
|                            | 16. Names of persons occur                                                                                                    | aying position of management or employe                                                                                                    | es Details Of Persons                                                                                         |                                                                                                    |
|                            | engaged in confidential                                                                                                    | tapacity                                                                                                    |                                                                                                    |                                                                                                    |
|                            | 17. Rates of wages                                                                                                    | ring in the establishment                                                                                                    | Details Of Francis of Wages                                                                                   |                                                                                                    |
|                            |                                                                                                    |                                                                                                    |                                                                                                    |                                                                                                    |
|                            | 19. Name of Place *                                                                                                    | Jaipur                                                                                                    | Form 7     20. Please mention the weekly off                                                                  | day* Sunday *                                                                                                    |
|                            |                                                                                                    |                                                                                                    | Earm #E                                                                                                    |                                                                                                    |
|                            | 21. Employee Weekly Holida                                                                                                    | Up Details Of Employee week                                                                                                    | ly Holidays                                                                                                   |                                                                                                    |
|                            | Attach Supporting Do                                                                                                    | cuments (Max Size : 450KB)                                                                                                    |                                                                                                    |                                                                                                    |
|                            | 22. Photo ID (For e.g., PAN                                                                                                    | Card, Driving License, Aadhar Card, Pas                                                                                                    | sport) * New PhotoID                                                                                          |                                                                                                    |
|                            | 23. Declaration Form*                                                                                                    |                                                                                                    | Mew Declaration Form                                                                                          |                                                                                                    |
|                            | 24. Address Proof of the Es                                                                                                    | ablishment *                                                                                                    | Mew Address Proof                                                                                             |                                                                                                    |
|                            | 25. Copy of Rent / Ownersh                                                                                                    | ¢.                                                                                                    | New Copy of Rent                                                                                              |                                                                                                    |
|                            | 20. Aliach Porm No. 1<br>27. Name of Applicant *                                                                                                    |                                                                                                    | Mew Form No. 1                                                                                                |                                                                                                    |
|                            | 28 Mobile Number (Only 10                                                                                                    | Direllet *                                                                                                    | Mr. VIJAY AGARIVAL                                                                                            |                                                                                                    |
|                            | 29 Reciptorion Daried *                                                                                                    |                                                                                                    | 8314449749                                                                                                    |                                                                                                    |
|                            | I abour Office Datail                                                                                                    |                                                                                                    | 5 Years                                                                                                    | 1                                                                                                    |
|                            | Labour Office                                                                                                    |                                                                                                    | Jaipur                                                                                                    | ¥]                                                                                                    |
|                            | 31: View Challan                                                                                                    |                                                                                                    | Download Challan                                                                                              |                                                                                                    |
|                            | Payment Defail                                                                                                    |                                                                                                    |                                                                                                    |                                                                                                    |
|                            | Mode Of Payment :                                                                                                    | Online                                                                                                    | Downlo                                                                                                    | ad                                                                                                    |
|                            | 32. Receipt No                                                                                                    | 1690099911002589                                                                                                    | 33 Amount Certifica                                                                                           | ate [rso.oo                                                                                                    |
|                            | 34. Date                                                                                                    | 24/06/2016                                                                                                    | 35. Bank Nam                                                                                                  | SBBJ                                                                                                    |
|                            |                                                                                                    | Back                                                                                                    | Download Certificate                                                                                          |                                                                                                    |
|                            |                                                                                                    |                                                                                                    | Pointerio Centrative                                                                                          |                                                                                                    |
|                            | Audit Irail                                                                                                    |                                                                                                    |                                                                                                    |                                                                                                    |
|                            | User Name<br>ashish punia(Chizen) A<br>Gopal Lai Meena (Labour Fo<br>Inspector) m<br>Katash Chandis, A<br>Sharma, LDC/UDC) M<br>ashish punia(Chizen) N | Action<br>syment done for Registration and Applicat<br>copport<br>wm Reviewed, Sent back to obtain for<br>kang pormient,<br>pleatien market to Gopal Lal<br>enal, Labour Impedior)<br>wr Application | Detail<br>on Psyment has been successfully made using Online S<br>Application Accepted<br>Amount due, Rs. 750 | Date & Time           814/56 and         24 Jun 2016 18:00 40 (0 day)           24 Jun 2016 17:56:16 (0 day)         24 Jun 2016 17:59:11 (0 day)           24 Jun 2016 17:21:04 (0 day)         24 Jun 2016 17:21:04 (0 day) |
|                            | liest Viewet with 1024 a                                                                                                    | Copyright # 2014 As right<br>750 points. This website is been used in Info                                                                                                    | (s inserved<br>inet Explorer Version 8   Mazila Firefox 3 S version                                           |                                                                                                    |

#### Step-12: Certificate that will be downloaded from LDMS shall be as shownbelow:

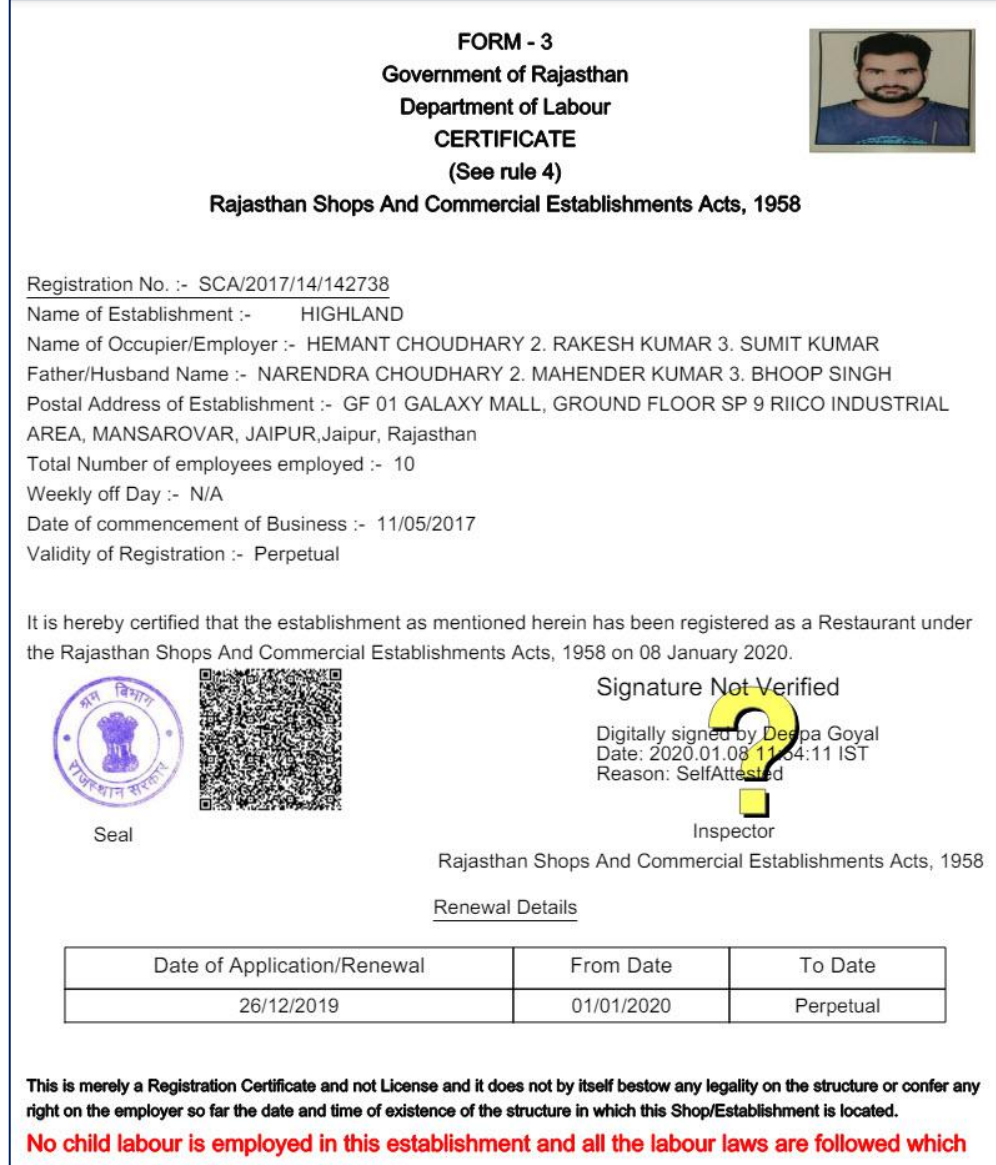

are applicable on this establishment.

## **<u>Step -13:</u>** Validity of this Certificate can be verified from <u>http://labour.rajasthan.gov.in/</u>

| Single Window System Labour Depa<br>Government of Rajasthan | Irtment Management System<br>Application)<br>Government of Rajasthan | (Online Factory & Boiler Dep<br>Government of Rajast |
|-------------------------------------------------------------|----------------------------------------------------------------------|------------------------------------------------------|
| Registration Procedure                                      | Inspection                                                           | Third party/self certification                       |
| Registration/Renewal Procedure and Timeline                 | Inspection Procedure                                                 | Third party Certification                            |
| Approval Procedure                                          | Inspection Checklist                                                 | Self Certification Schemes                           |
| Fees and Checklist                                          | Inspection Circular                                                  | Third Party Agencies                                 |
| Verify Registration No./License No./Application Status      | <u>User Guide 8</u>                                                  | <u>&amp; Video Tutorials</u>                         |
| SCA/2017/14/142738 Submit Sugg                              | estion/Feedback                                                      | Single Integrated Return                             |

| Registration P      | rocedure                    | Inspection           |              |                 |
|---------------------|-----------------------------|----------------------|--------------|-----------------|
| Registration/Ren    | newal Procedure and Tim     | Inspection P         | rocedure     |                 |
| Approval Procedure  |                             |                      | Inspection C | <u>hecklist</u> |
| Fees and Checkl     | ist                         | Inspection C         | ircular      |                 |
| Act Name:           | The Shops and Comme<br>1958 |                      |              |                 |
| Registration<br>No: | SCA/2017/14/142738          | Application<br>Date: | 16/05/2017   |                 |
| Name:               | HIGHLAND                    | Status:              | Valid        |                 |
| Valid Upto:         | <u>tificate</u>             |                      |              |                 |
|                     | How to Validate Si          | <u>ignature</u>      |              |                 |
|                     | Close                       |                      |              |                 |

### **Renewal Procedure:**

<u>Step-1</u>: After login on the LDMS portal, click on "Establishment Renewal" and in sub-menu click on "Renewal".

|                            | Government of Ra                | ajasthan                                          |
|----------------------------|---------------------------------|---------------------------------------------------|
| Home                       | Welcome, ashish punia (Citizen) | 29/06/2016 12:44:01 PM Back To SSO LOGOU          |
| BOCW Welfare Board         | Rei                             | newal                                             |
| BOCW Welfare Cess Details  | Select Act                      | The Shops and Commercial Establishments Act, 1958 |
| Cause List                 | Search your records             | as per following criteria:-                       |
| Establishment Registration | Registration No.                |                                                   |
| Establishment Renewal      |                                 | OR                                                |
| Renewal                    | District<br>Establishment Date  | Select District V                                 |
| Register Complaint         |                                 |                                                   |
| Return Filing              |                                 | Search                                            |
| Self Certification Form    |                                 |                                                   |
| Standing Order Application |                                 |                                                   |

**Step-2:** After selecting the Act, provide the Registration Number and click the "Search" button. Search result appears, select it and proceed by clicking "Submit" button

OR

In case you don't have the Registration Number, registration details couldbe searched by selecting appropriate district and the establishment date. It might result in multiple records, user may select appropriate result and click "Submit" button.

|                              | Go     | overni                | ment<br>Department   | of Rajas                                | sthan           |                      |             |        |
|------------------------------|--------|-----------------------|----------------------|-----------------------------------------|-----------------|----------------------|-------------|--------|
| ome Language  english OHindi | Welco  | ome, KUSHAL KUMAR SAI | NI (Citizen)         |                                         | 23              | 3/07/2024 1:33:08 PM | Back to SSO | LOGOUT |
| BOCW Welfare Board           |        | Renewal               |                      |                                         |                 |                      |             |        |
| BOCW Welfare Cess Details    |        | Select Act Select Act |                      |                                         |                 |                      |             | ~      |
| Cause List                   | 0      |                       | Sea                  | rch your records as per follo           | wing criteria:- |                      |             |        |
| Establishment Registration   | 13     |                       |                      | Registration No.                        |                 |                      |             |        |
| Establishment Renewal        | L      |                       |                      | OR                                      |                 |                      |             |        |
| Payment                      | 12     |                       |                      | District - Select<br>Establishment Date | District V      |                      |             |        |
| Register Complaint           |        |                       |                      | 0 <sup>-1</sup>                         | 50              |                      |             |        |
| Return Filing                | Select | New Registration No.  | Old Registration No. | Estb. Name                              | Owner Nar       | me Estb. D           | ate Dis     | strict |
| Self Certification Form      | 0      | SCA/2018/14/141812    |                      | GST SOLUTIONS                           | HITESH SHARMA   | 01/08/20             | D18 Ja      | ipur   |
| Standing Order Application   |        |                       |                      | Sea                                     | rch Submit      |                      |             |        |
|                              | 6      |                       |                      |                                         |                 |                      |             |        |

Step-3: Fill other data and submit theform.

|                               | Governm                                       | pent of Ra                                                                                                    | ijasthar                               | า<br>-                 |             |        |
|-------------------------------|-----------------------------------------------|----------------------------------------------------------------------------------------------------|----------------------------------------|------------------------|-------------|--------|
| Home Language  English OHindi | Welcome, GARIMA SHARMA (Citizer               | 1)                                                                                                    |                                        | 29/05/2024 11:24:52 AM | Back to SSO | LOGOUT |
| BOCW Welfare Board            |                                               | For                                                                                                    | m '5'                                  |                        |             |        |
| BOCW Welfare Cess Details     | -                                             | See F<br>Rajasthan Shops and Comme                                                                                      | Rule 6<br>ercial Establishment Act, 19 | 958                    |             |        |
| Cause List                    | 1. Registration No.                           | SCA/2018/14/141812                                                                                                    |                                        |                        |             |        |
| Establishment Registration    | 2. License Expiry Date                        | 31/12 Select 🗸 *                                                                                                    | 3. Number of Employee                  | ×                      |             |        |
| Establishment Renewal         | 4.Registration Certificate of                 |                                                                                                    | Choose File No file chosen             |                        |             |        |
| Payment                       | 5.Form V                                      |                                                                                                    | Choose File No file chosen             |                        |             |        |
| Register Complaint            | 6. Business Registration Number               |                                                                                                    | 000500000004404                        |                        |             |        |
| Return Filing                 | Generate Business Registration Number         |                                                                                                    | 8005220063001421                       |                        |             |        |
| Self Certification Form       |                                               | Submit                                                                                                    | Back                                   |                        |             |        |
| Standing Order Application    |                                               |                                                                                                    |                                        |                        |             |        |
| Third Party Application       |                                               |                                                                                                    |                                        |                        |             |        |
|                               |                                               |                                                                                                    |                                        |                        |             |        |
|                               | Nodal Officer:<br>Ema                         | Rajiv Kishor Saxena (Additional Labour Comm<br>Phone: 0141-2450793<br>ail: labour[dot]support[at]rajasthan[dot]gov[dot] | nissioner (IR))<br>]in                 |                        |             |        |
|                               | Best Viewed with 1024 x 768 pixels This websi | Copyright © 2024 All rights reserved.<br>te is best viewed in <u>Internet Explorer Version 8 8</u>                      | Version 10   Mozilla Firefox 3.5 v     | rersion                |             |        |

**Step-4:** Acknowledgement message appears as below

| सत्यमेव जयते<br>Home       | Welcome, astristr punia (Cilizer.)                          | 29/00/2016 1.28.53 PM Back To SSO LOGOU |
|----------------------------|-------------------------------------------------------------|-----------------------------------------|
| BOCW Welfare Board         | Dear ashish pu                                              | nia                                     |
| BOCW Welfare Cess Details  |                                                             |                                         |
| Cause List                 | Your request for renewal of Registration number SCA/20      | 016/14/946751 has been received. Our    |
| Establishment Registration | inspecting officer will verify the cetails and contact you. |                                         |
| Establishment Renewal      |                                                             |                                         |
| Register Complaint         |                                                             |                                         |
| Return Filing              | Ok                                                          |                                         |
| Self Certification Form    |                                                             |                                         |
| Standing Order Application |                                                             |                                         |
|                            |                                                             |                                         |
|                            |                                                             |                                         |
|                            |                                                             |                                         |
|                            |                                                             |                                         |
|                            |                                                             |                                         |
|                            |                                                             |                                         |
|                            |                                                             |                                         |
|                            |                                                             |                                         |

**Step-5:** At the Department level, new renewal application will beautomatically assigned to concerned officer. Concerned Officer when views the "Renewal" section in his login, the pending application is viewable as shown below.

| Government of Rajasthan         Department of Labour         Home   EditProfile   Change Password |                     |                       |                 |                                                |  |
|---------------------------------------------------------------------------------------------------|---------------------|-----------------------|-----------------|------------------------------------------------|--|
| BFMS                                                                                              | Renewal             |                       |                 |                                                |  |
| BoCW Cess/Project Details                                                                         | Registration Number | Name of Establishment | Date of Renewal | Renewal Status                                 |  |
| BOCW Welfare Board                                                                                | SCA2016/14/104386   | M/S GOVIND STORE      | 28 06 2016      | Pending at the level of Labour Inspector(G VI) |  |
|                                                                                                   | SCA/2016/14/863421  | M/S KAVIAL STORE      | 28-06-2016      | Perding at the level of Labour Inspector(G M)  |  |
| Claim Under Quasi Judicial                                                                        | SCA/2016/14/251098  | M/S A.A. ENTERPRISES  | 28-06-2016      | Pending at the level of Labour Inspector(G M)  |  |
| Compaint Application                                                                              | SCA2016/14/375904   | M/S.A.S. ENTERPRISES  | 28-06-2016      | Pending at the level of Labour Inspector(G M)  |  |
|                                                                                                   | SCA2016/14/257196   | M/S G.S. ENTERPRISES  | 28-06-2016      | Pending at the level of Labour Inspector(G M)  |  |
| Industrial Dispute                                                                                | SCA/2016/14/946751  | MAHESH                | 29-06-2016      | Pending at the level of Labour Inspector(G M)  |  |
| Inspection Note                                                                                   |                     |                       |                 |                                                |  |
| Message                                                                                           |                     |                       |                 |                                                |  |
| Offline Establishment Registration                                                                |                     |                       |                 |                                                |  |
| Registration / Amendment / Renewal                                                                |                     |                       |                 |                                                |  |
| Reports                                                                                           |                     |                       |                 |                                                |  |
| Return Filed Application                                                                          |                     |                       |                 |                                                |  |
| Self Certification Form                                                                           |                     |                       |                 |                                                |  |
| Standing Order Application                                                                        |                     |                       |                 |                                                |  |

**Step-6:** Upon clicking particular registration number following screen appears. If the officerfinds everything all right, he can click "Request Payment" button for further proceeding.

| Home Edit Profile Change Passwo    | brd                                       | Welcome, Gopal Lai Meena                                             | (Labour Inspector)            | 29/06/2016 1:47:29 PM LOGOUT |  |  |
|------------------------------------|-------------------------------------------|----------------------------------------------------------------------|-------------------------------|------------------------------|--|--|
| BFMS                               | Renewal                                   |                                                                      |                               |                              |  |  |
| BoCW Cess/Project Details          | Renewal / Shop & Commercial Act           |                                                                      |                               |                              |  |  |
| BOCW Welfare Board                 |                                           |                                                                      | Form '5'                      |                              |  |  |
| Claim Under Quasi Judicial         |                                           | See Rule 6<br>Rajasthan Shops and Commercial Establishment Act. 1958 |                               |                              |  |  |
| Complaint Application              | Basic Details                             | ,                                                                    |                               |                              |  |  |
| Industrial Dispute                 | 1. Registration No.                       | SCA/2016/14/946751                                                   | 2. Renewal Years              | 1 Year 🔹                     |  |  |
| Inspection Note                    | 3. License Expiry Date                    | 31/12/2015                                                           | 4. Number of Employee         | 5                            |  |  |
| Message                            | 5. Registration Certificate of Establishr | ment                                                                 | View Registration Certificate |                              |  |  |
| Offline Establishment Registration | 7. Form V                                 |                                                                      | View Form V                   |                              |  |  |
| Registration / Amendment / Renewal |                                           |                                                                      |                               |                              |  |  |
| Reports                            | Back                                      | Clarification                                                        | Request for Payment View Re   | gistration Details           |  |  |
| Return Filed Application           | Audit Trail                               |                                                                      |                               |                              |  |  |
| Self Certification Form            | User Name                                 | Action                                                               | Detail                        | Date & Time                  |  |  |
| Standing Order Application         | Kailash Chandra Sharma(LDC/UDC)           | Application marked to<br>Gopal Lal Meena(Labou<br>Inspector)         | r                             | 29 Jun 2016 13:41:30 (0 day) |  |  |
|                                    | ashish punia(Citizen)                     | Request for Renewal                                                  |                               | 29 Jun 2016 13:28:52 (1 day) |  |  |

**Step-7:** Upon processing "Request Payment" option, following screen appears.

| Gov                                            | Rajasthan           |                         |                       |        |
|------------------------------------------------|---------------------|-------------------------|-----------------------|--------|
| Home Edit Profile Change Password              | Welcome, Gopal La M | eena (Labour Inspector) | 29/06/2016 1:50:23 PM | LOGOJT |
| BFMS                                           |                     |                         |                       |        |
| BoCW Cess/Project Details                      |                     |                         |                       |        |
| BOCW Welfare Board                             |                     |                         |                       |        |
| <ul> <li>Claim Under Quasi Judicial</li> </ul> |                     |                         |                       |        |
| Complaint Application                          | Application ID:     | SCA/2016/14/946751      |                       |        |
| Industrial Dispute                             | Action Taken:       | Ready for Payment       |                       |        |
| Inspection Note                                |                     |                         |                       |        |
| Message                                        |                     |                         |                       |        |
| Offline Establishment Registration             |                     | Ok Print                |                       |        |
| Registration / Amendment / Renewal             |                     |                         |                       |        |
| Reports                                        |                     |                         |                       |        |
| Return Filed Application                       |                     |                         |                       |        |
| Self Certification Form                        |                     |                         |                       |        |
| Standing Order Application                     |                     |                         |                       |        |

**Step-8:** Citizen logs into the system and views the status of his applications. The approved and payment pending application becomes visible as shown highlighted in the figure below.

|                            | Govei               | rnm<br><sub>De</sub> | partment of Rajas                                                            | stha         | n                                                    |           |
|----------------------------|---------------------|----------------------|------------------------------------------------------------------------------|--------------|------------------------------------------------------|-----------|
| Home                       | Welcome, ashisl     | h punia (Cilizer     | )                                                                            |              | 29/06/2016 1.54.40 PM Back To SSC                    | LOGOUT    |
| BOCW Welfare Board         |                     |                      | Application Number                                                           |              |                                                      |           |
| BOCW Welfare Cess Details  |                     |                      | Search                                                                       |              |                                                      |           |
| Cause List                 | Application No.     | Date                 | ActName                                                                      | Service Type | Application Status                                   | Duration  |
| Establishment Registration | CLC/2016/14/415739  | 29 Jun 2016          | Contract Labour (Regulation And Abolition) Act, 1970<br>(Contractor)         | Regist ation | Accepted                                             | 0 (Days)  |
| Establishment Renewal      | SCA/2016/14/201836  | 29 Jun 2016          | Rajasthan Shoos And Commercial Establishments<br>Acts. 1958                  | Renewal      | Payment Recuired, Pending at the level of citizen    | U (Days)  |
| Register Complaint         | SCAV2016/14/946751  | 29 Jun 2016          | Rajasthan Shops And Commercial Establishments<br>Acts, 1958                  | Renewal      | Payment Recuired, Pending at the level<br>of citizen | 0 (Days)  |
| Return Filing              | CLC/2016/14/913208  | 28 Jun 2016          | Contract Labour (Regulation And Abolition) Act, 1970<br>(Contractor)         | Registration | Rejected                                             | 1 (Days)  |
| Self Certification Form    | CLC/2016/14/051968  | 28 Jun 2016          | Contract Labour (Regulation And Abolition) Act, 1970<br>(Contractor)         | Registration | Rejected                                             | 1 (Days)  |
| Standing Order Application | SCA/2016/14/329470  | 28 Jun 2016          | Rajasthan Shoos And Commercial Establishments<br>Acts, 1958                  | Registration | Pending at the level of Labour<br>Inspector(A J)     | 1 (Days)  |
| oraning oran represent     | SCA/2016/14/746209  | 28 Jun 2016          | Rajasthan Shoos And Commercial Establishments<br>Acts, 1958                  | Registration | Pending at the level of Labour<br>Inspector(A J)     | 1 (Days)  |
|                            | SCA/2016/14/946751  | 28 Jun 2016          | Rajasthan Shoos And Commercial Establishments<br>Acts, 1958                  | Registration | Accepted                                             | 1 (Days)  |
|                            | SCA/2016/14/614089  | 27 Jun 2016          | Rajasthan Shoos And Commercial Establishments<br>Acts, 1958                  | Registration | Accepted                                             | 2 (Days)  |
|                            | SCA/2016/14/201836  | 24 Jun 2016          | Rajasthan Shoos And Commercial Establishments<br>Acts, 1958                  | Registration | Accepted                                             | 5 (Days)  |
|                            | CLPE/2016/14/515516 | 30 Mar 2016          | Contract Labour (Regulation And Abolition) Act, 1970<br>(Principal Employer) | Registration | Accepted                                             | 91 (Days) |
|                            | CLPE/2016/14/515515 | 30 Mar 2016          | Contract Labour (Regulation And Abolition) Act, 1970<br>(Principal Employer) | Registration | Accepted                                             | 91 (Days) |

**Step-9:** Citizen clicks on the specific registration number and initiates the payment process by clicking the "Make Payment" as shown below. Fees shall be calculated according to the number of years for which registration renewal is desired. Make the payment and the establishment's registration shall be renewed for the period desired.

|                            | Govern                                            | nent of R                                                                                                    | ajasthan<br>"                                |                                       |
|----------------------------|---------------------------------------------------|----------------------------------------------------------------------------------------------------|----------------------------------------------|---------------------------------------|
| Home                       | Welcome, ashish punia (Citiz                      | er)                                                                                                    | 29/                                          | 06/2016 1:57:13 PM Back Tc SSO LOCOUT |
| BOCVV Welfare Board        |                                                   |                                                                                                    | Form '5'                                     |                                       |
| BOCW Welfare Cess Details  |                                                   | Rajasthan Shops and Co                                                                                                    | ee Rule 6<br>mmercial Establishment Act. 195 | 8                                     |
| Cause List                 | Basic Details                                     |                                                                                                    |                                              | -                                     |
| Establishment Registration | 1. Recistration No.                               | SCA/2016/14/£46751                                                                                                    | 2. Renewal Years                             | 1 Year 🔻                              |
| Establishment Renewal      | 3 License Expiry Date                             | 31/12/2015                                                                                                    | 4 Number of Employee                         | 5                                     |
| Register Complaint         | 5. Registration Certificate of Estab<br>6. Form V | lishment                                                                                                    | View Recistration Certificate<br>View Form V |                                       |
| Return Filing              | X. Challan Form                                   | View Challan Form                                                                                                    |                                              |                                       |
| Self Certification Form    |                                                   | 10 million - 10 million - 10 mi |                                              |                                       |
| Standing Order Application |                                                   | Back                                                                                                    | Make Payment                                 |                                       |
|                            | Audit Trail                                       |                                                                                                    |                                              |                                       |
|                            | User Name                                         | Action                                                                                                    | Detail                                       | Date & Time                           |
|                            | Gopal Lal Meena(Labour Inspector)                 | Payment required for<br>Renewal                                                                                                    |                                              | 29 Jun 2016 13:50:22 (0 day)          |
|                            | Kailash Chardra Sharma(LDC/UDC)                   | Application marked to<br>Gopal Lal Meena(Labour<br>Inspector)                                                                                                    |                                              | 29 Jun 2016 13:41:30 (0 day)          |
|                            | ashish punia(Cilizen)                             | Request for Renewal                                                                                                    |                                              | 29 Jun 2016 13.28.52 (1 day)          |

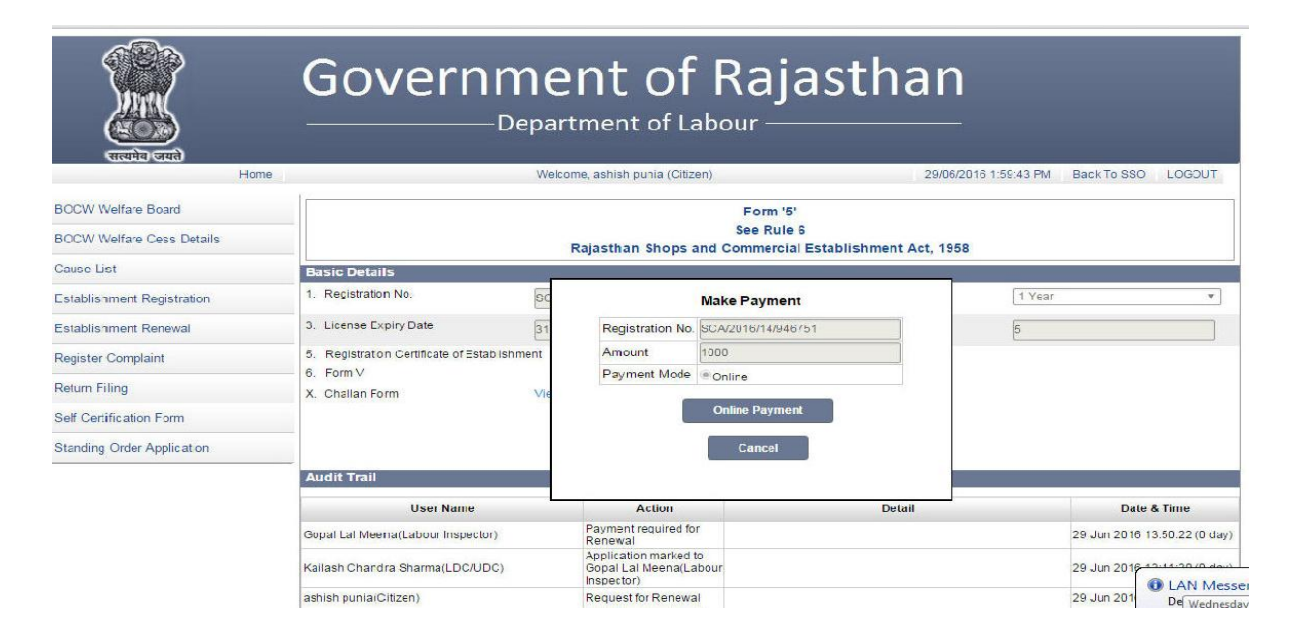

**Step-10:** Citizen is taken to the payment gateway, where he could make the payment asshown in figure below

| Department of Info                            | rmation Technology & Communication                           |  |
|-----------------------------------------------|--------------------------------------------------------------|--|
|                                               |                                                              |  |
|                                               |                                                              |  |
|                                               |                                                              |  |
| - Emitra Payment Gateway -                    |                                                              |  |
| Transaction Reference Number                  | SCA/2016/11/9167512                                          |  |
| Iransaction Amount(in Rs.)                    | 1005/- INR Only                                              |  |
| Transaction Date & Time                       | Wed Jun 29 13:46:40 IST 2016                                 |  |
| Select Bank                                   | SBBJ Net Banking                                             |  |
|                                               | Pay                                                          |  |
| All edditional transaction processing charges | & texes levied by banks or PG will be borne by the Customer. |  |
|                                               |                                                              |  |
|                                               |                                                              |  |

**Step-11:** After the payment of fees, the registration shall be renewed for the desired period. The certificate could be downloaded in the same manneras in the case of Registration.

(Note: The procedure of registration and renewal of all the acts of labour department are the same, but the registration/renewal forms of all the acts are different. (The above procedure is an example of registration/renewal of Rajasthan Shops and Commercial Establishment Acts, 1958))